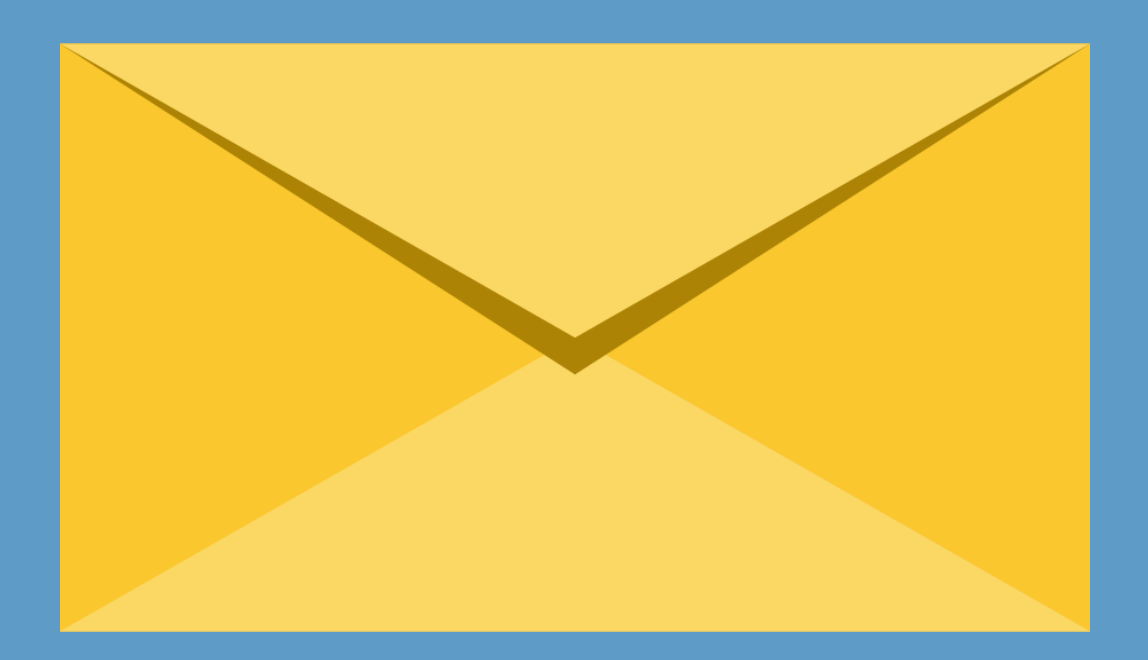

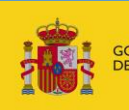

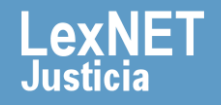

## ¡Bienvenido!

Para **aceptar y visualizar notificaciones** en LexNET seguimos estos pasos:

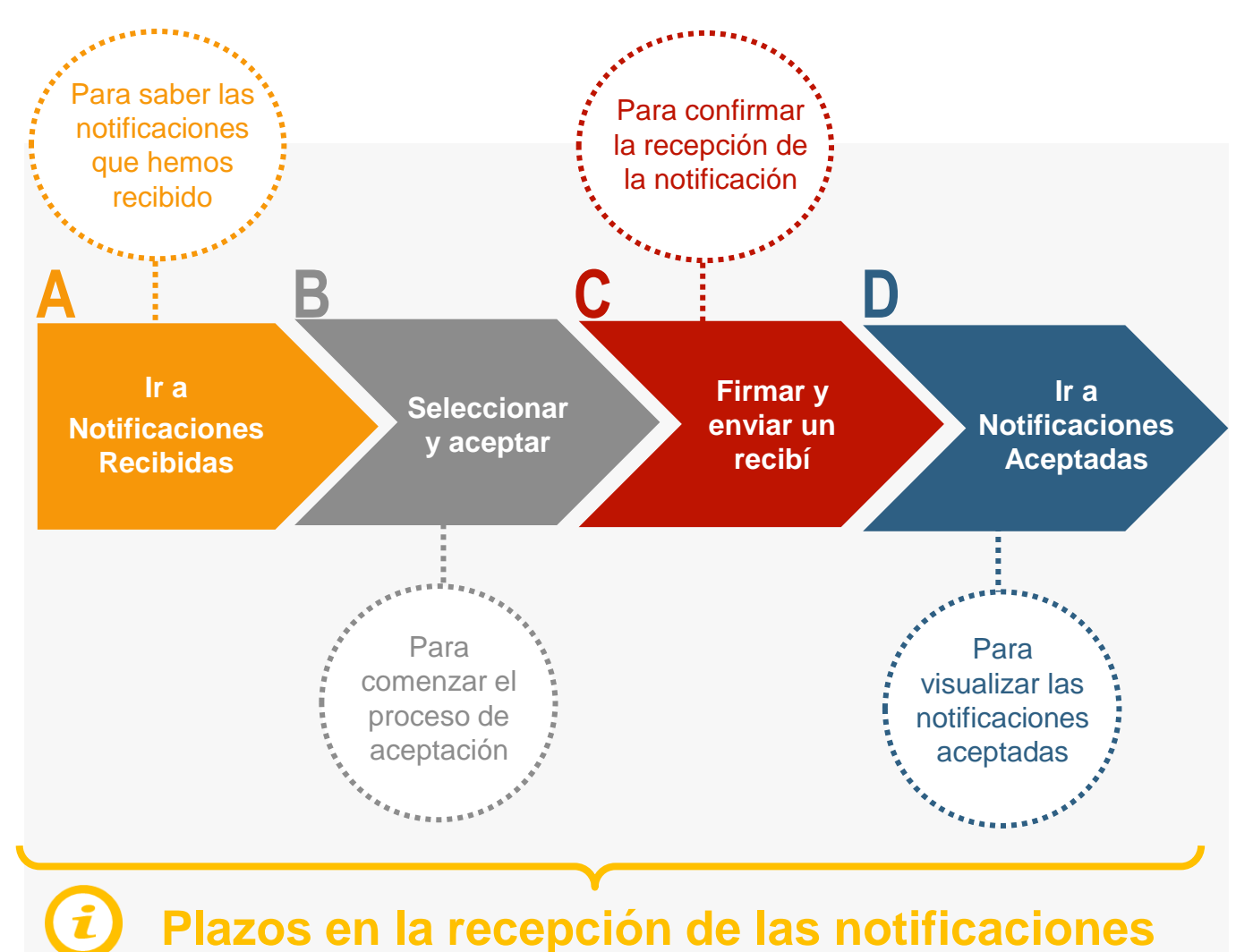

## ¡Veamos cada paso con detenimiento!

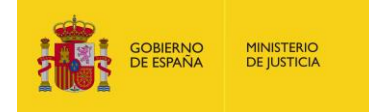

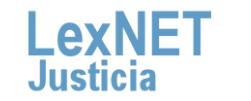

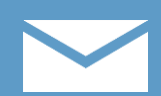

# Ir a Notificaciones Recibidas

Pulsamos en la carpeta "**Notificaciones Recibidas**" ubicada en el bloque **Carpetas** de la parte izquierda.

| Buzón Escritos - Libreta                                                                                         |                                                                        |  |  |  |  |
|----------------------------------------------------------------------------------------------------|------------------------------------------------------------------------|--|--|--|--|
| Carpetas                                                                                                    | Inicio                                                                 |  |  |  |  |
| <ul> <li>Notificaciones Recibidas (1)</li> <li>Aceptadas</li> <li>Acuses de recibo</li> <li>Aceptados</li> </ul> | ¡Bienvenido a LexNET!<br>Resumen de actividad desde su última conexión |  |  |  |  |
| <ul> <li>Rechazados</li> <li>Carpeta personal</li> <li>Traslados de copias</li> </ul>                            | Notificaciones Recibidas : 1                                           |  |  |  |  |
|                                                                                                    |                                                                        |  |  |  |  |

Se muestra el **listado de notificaciones recibidas** organizadas en una tabla con distinta información sobre las mismas.

| Notificaciones Recibidas                                                      |                 |                                                          |                                          |             |               |                        |
|-------------------------------------------------------------------------------|-----------------|----------------------------------------------------------|------------------------------------------|-------------|---------------|------------------------|
|                                                                               |                 |                                                          |                                          |             |               |                        |
| En este momento tiene <b>1 mensajes.</b><br>Encontrados: 1   Seleccionados :0 |                 |                                                          |                                          | Mer         | isajes po     | rpág: 50 🔻             |
|                                                                               | TIPO<br>Mensaje | REMITENTE                                                | ASUNTO                                   | N°<br>PROC. | tipo<br>Proc. | FECHA ENVÍO            |
|                                                                               | NOTIFICACION    | JDO. CONTENCIOSO/ADMTVO. N. 1 de Badajoz<br>[0601545001] | PROCEDIMIENTO ORDINARIO<br>(CONTENCIOSO) | 01/2013     | PO            | 10/12/2015<br>14:26:44 |
| 1                                                                             |                 |                                                          |                                          |             |               | <u>ل</u> ع             |
|                                                                               |                 |                                                          |                                          |             | Ace           | eptar                  |
|                                                                               |                 |                                                          |                                          |             |               |                        |

No podemos visualizar el contenido de la notificación hasta que no la hayamos aceptado.

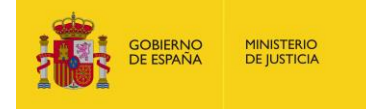

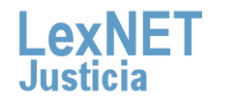

3

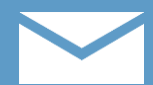

## Seleccionar y aceptar

Seleccionamos la notificación utilizando el check de la primera columna.

| Ν  | otifi    | cacion      | ies Recibio             | das                                                      |                                          |             |               |                        |
|----|----------|-------------|-------------------------|----------------------------------------------------------|------------------------------------------|-------------|---------------|------------------------|
| E  | n este   | momento     | ) tiene <b>1 mensaj</b> | es.                                                      |                                          |             |               |                        |
| Er | ncontra  | ados: 1   S | eleccionados :1         |                                                          |                                          |             | Mensajes      | por pág : 50 🔻         |
|    | <b>V</b> |             | TIPO<br>MENSAJE         | REMITENTE                                                | ASUNTO                                   | N°<br>PROC. | TIPO<br>PROC. | FECHA ENVÍO            |
|    |          | $\square$   | NOTIFICACION            | JDO. CONTENCIOSO/ADMTVO. N. 1 de Badajoz<br>[0601545001] | PROCEDIMIENTO ORDINARIO<br>(CONTENCIOSO) | 01/2013     | PO            | 10/12/2015<br>14:26:44 |
|    | •        | 4           |                         |                                                          |                                          |             |               | <u>ا</u>               |
|    |          |             |                         |                                                          |                                          |             | 4             | Aceptar                |

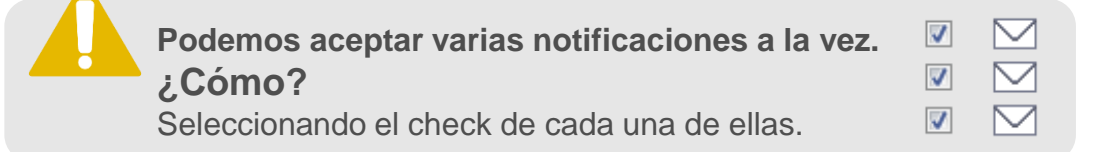

Pulsamos en "**Aceptar**" para comenzar el proceso de aceptación de la notificación o notificaciones si hemos seleccionado varias.

| Notifi                                                   | Notificaciones Recibidas |                 |                                                          |                                          |             |                |                        |
|----------------------------------------------------------|--------------------------|-----------------|----------------------------------------------------------|------------------------------------------|-------------|----------------|------------------------|
| En este momento tiene <b>1 mensajes.</b>                 |                          |                 |                                                          |                                          |             |                |                        |
| Encontrados: 1   Seleccionados : 1 Mensajes por pág : 50 |                          |                 |                                                          |                                          |             | por pág : 50 🔻 |                        |
| <b>V</b>                                                 |                          | TIPO<br>MENSAJE | REMITENTE                                                | ASUNTO                                   | N⁰<br>PROC. | TIPO<br>PROC.  | FECHA ENVÍO            |
| <b>v</b>                                                 | $\square$                | NOTIFICACION    | JDO. CONTENCIOSO/ADMTVO. N. 1 de Badajoz<br>[0601545001] | PROCEDIMIENTO ORDINARIO<br>(CONTENCIOSO) | 01/2013     | PO             | 10/12/2015<br>14:26:44 |
|                                                          | 4                        |                 |                                                          |                                          |             |                | Ø                      |
|                                                          |                          |                 |                                                          |                                          |             | Ą              | ceptar                 |

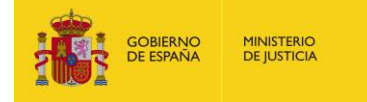

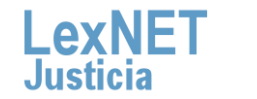

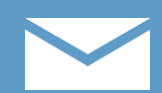

## Firmar y enviar un recibí

Se muestra un **recib**í y pulsamos en "**Firmar y enviar**" para confirmar, al órgano judicial remitente, que hemos recibido la notificación.

| Aceptar                                                                                                    |                                    |                                |
|----------------------------------------------------------------------------------------------------|------------------------------------|--------------------------------|
| ксеріа                                                                                                    |                                    |                                |
| <sup>2</sup> or favor, confirme el envío, a los órganos judiciales remitentes, de un recibí como el mode<br>seleccionados | elo que se presenta a continuación | n por cada una de los mensajes |
| A día 11/12/2015                                                                                                    |                                    |                                |
| Por la presente indico haber recibido un mensaje en el día de la fecha                                                    |                                    |                                |
| Firmado por el profesional:                                                                                               |                                    |                                |
| Don/Doña: [12345] GRANDA GONZALEZ, ESPERANZA. Ilustre Colegio de Aboga                                                    | dos de Cáceres (Cáceres)           |                                |
|                                                                                                    | Cancelar                           | Firmar y Enviar                |

Si hemos seleccionado varias notificaciones, se firma un recibí por cada una de ellas aunque en pantalla solo se visualiza uno.

Introducimos nuestro **PIN de la tarjeta** y pulsamos en "**Aceptar**" para realizar la firma y envío del Recibí.

| Fábrica Nacional de Moneda y Timbre 🛛 🗮 🏹 |          |  |  |  |  |
|-------------------------------------------|----------|--|--|--|--|
| Introduzca el PIN                         |          |  |  |  |  |
| •••••                                     |          |  |  |  |  |
| Aceptar                                   | Cancelar |  |  |  |  |

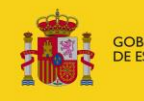

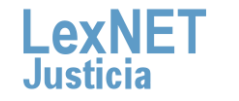

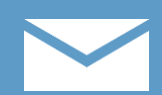

## Ir a Notificaciones Aceptadas

Se muestra un **mensaje confirmando** que se ha enviado correctamente el recibí. Para ver las notificaciones aceptadas pulsamos en el **enlace "Aceptadas"** del mensaje o en la **carpeta "Aceptadas"** de la parte izquierda.

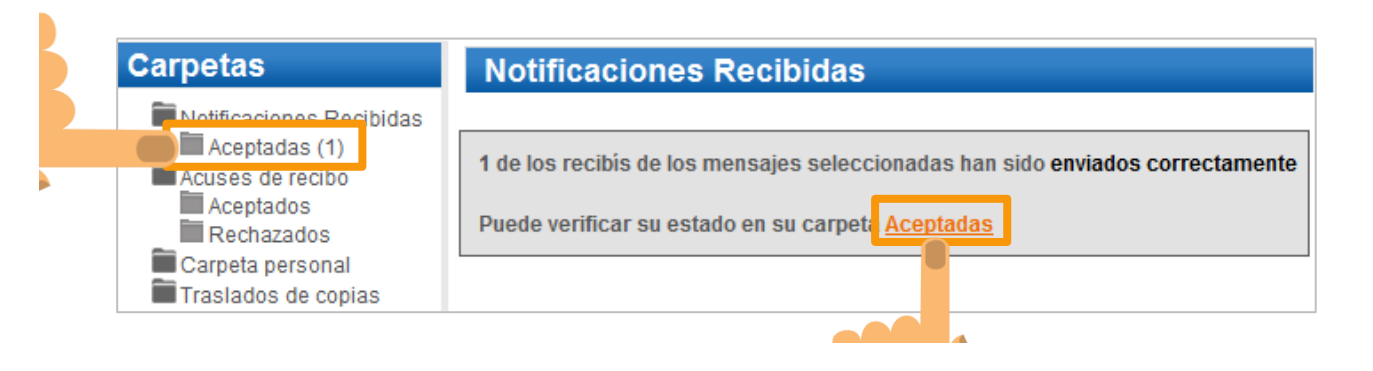

2

Se muestra la **notificación aceptada**. Pulsamos en el **asunto** de la misma para **visualizarla**.

| Acepta                                                                                                | idas            |                                                          |                                          |             |               |                        |                        |     |
|----------------------------------------------------------------------------------------------------|-----------------|----------------------------------------------------------|------------------------------------------|-------------|---------------|------------------------|------------------------|-----|
| En este momento tiene <b>1 mensajes.</b><br>Encontrados: 1   Seleccionados :0 Mensajes por pág : 50 🔻 |                 |                                                          |                                          |             |               |                        | •                      |     |
|                                                                                                    | TIPO<br>MENSAJE | REMITENTE                                                | ASUNTO                                   | N⁰<br>PROC. | TIPO<br>Proc. | FECHA ENVÍO            | FECHA<br>ACEPTAC       | IÓN |
|                                                                                                    |                 | JDO. CONTENCIOSO/ADMTVO. N. 1 de Badajoz<br>[0601545001] | PROCEDIMIENTO ORDINARIO<br>(CONTENCIOSO) | 01/2013     | PO            | 10/12/2015<br>14:26:44 | 11/12/2015<br>10:51:03 |     |
|                                                                                                    |                 |                                                          |                                          |             |               |                        |                        | ×   |
|                                                                                                    | Mover a :       | Seleccione Carpeta                                       | lover Marcar                             | como no leí | do            | Desc                   | argar                  |     |

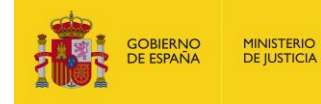

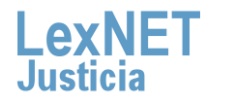

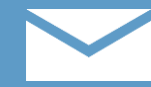

D Ir a Notificaciones Aceptadas

Se visualiza la **notificación abierta** donde podemos ver **todos los detalles** de la misma una vez aceptada.

| Aceptadas      |                                                                                                    |                                                                 |  |  |  |  |
|----------------|----------------------------------------------------------------------------------------------------|-----------------------------------------------------------------|--|--|--|--|
| Tipo Mensaje:  | Notificación                                                                                                    |                                                                 |  |  |  |  |
|                |                                                                                                    |                                                                 |  |  |  |  |
| Asunto:        | PROCEDIMIENTO ORDINARIO (CONTEN                                                                                                    | CIOSO)                                                          |  |  |  |  |
| Pomitonto:     |                                                                                                    |                                                                 |  |  |  |  |
| Remitente.     | Organo:                                                                                                    | JDO. CONTENCIOSO/ADMTVO. N. 1 de Badajoz , Badajoz [0601545001] |  |  |  |  |
|                | Tipo de Organo:                                                                                                    | JDO. DE LO CONTENCIOSO                                          |  |  |  |  |
| Destinatarios: | Usuario:                                                                                                    | GRANDA GONZALEZ, ESPERANZA [12345]                              |  |  |  |  |
|                | Colegio de Abogados:                                                                                                    | llustre Colegio de Abogados de Cáceres[A10037]                  |  |  |  |  |
| Fecha:         | 10/12/2015 - 14:26                                                                                                    |                                                                 |  |  |  |  |
| Documentos:    | Documentos: Delan 500d aceleracion digital Justicia.pdf (PRINCIPAL)                                                                 |                                                                 |  |  |  |  |
| Datos:         | Procedimiento :                                                                                                    | PROCEDIMENTO ORDINARIO (CONTENCIOSO) [PO]                       |  |  |  |  |
|                | N° Procedimiento                                                                                                    | 01/2013                                                         |  |  |  |  |
|                | Identificador en LexNET:                                                                                                    | 201510000080718                                                 |  |  |  |  |
| Historia       | 🖲 11/12/2015 - 10:51: GRANDA GONZALEZ, ESPERANZA [12345] - Ilustre Colegio de Abogados de Cáceres (Cáceres) FIRMA Y ENVÍA EL RECIBÍ |                                                                 |  |  |  |  |
|                | Mover a : Seleccione Carpeta                                                                                                    | ▼ Mover Volver Descargar Imprimir                               |  |  |  |  |

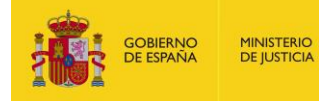

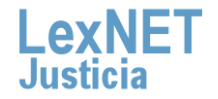

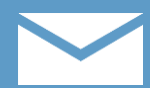

## Plazos en la recepción de las notificaciones l

La Ley Enjuiciamiento Civil establece plazos en la recepción telemática de las notificaciones siempre teniendo en cuenta que son días hábiles.

#### LEY DE ENJUICIAMIENTO CIVIL

CAPÍTULO V - De los actos de comunicación judicial Artículo 151. Tiempo de la comunicación

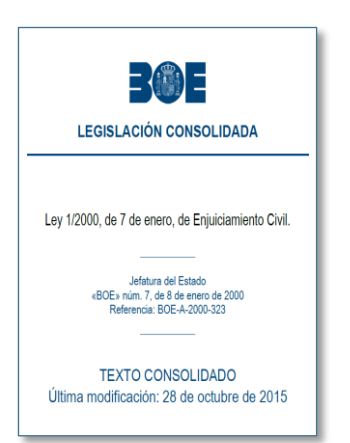

 Las resoluciones se notificarán en el plazo máximo de tres días desde su fecha o publicación.

Los actos de comunicación **se tendrán por realizados** el día siguiente hábil a la fecha de recepción que conste en la diligencia o en el resguardo acreditativo de su recepción.

Cuando el acto de comunicación fuera **remitido con posterioridad a las 15:00 horas**, se tendrá por recibido al día siguiente hábil.

LexNET no aplica lógica procesal.

Devuelve información de tiempo cronológico, no de tiempo procesal.

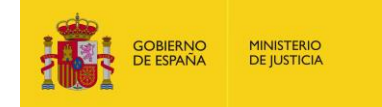

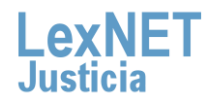

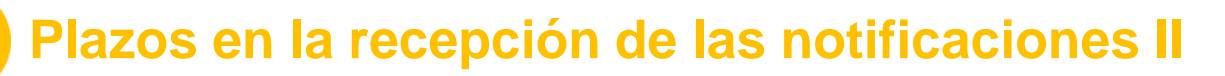

A continuación se muestran varios casos ejemplificando los plazos y fechas contenidos en la Ley.

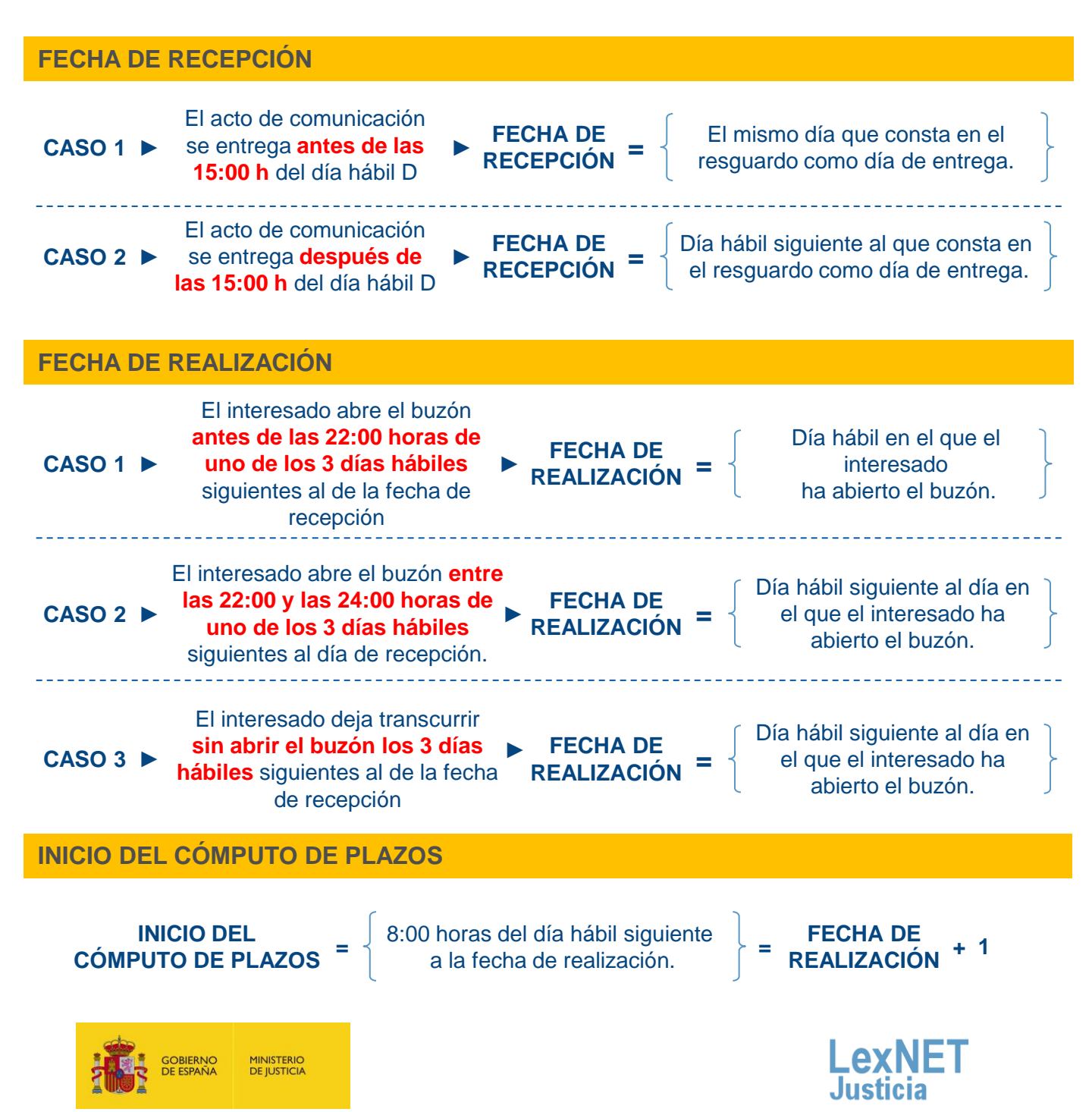

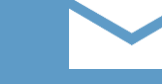

#### Plazos en la recepción de las notificaciones III

A continuación se muestran varios casos ejemplificando los plazos y fechas contenidos en la Ley.

#### **EJEMPLO 1**

Acto de comunicación recibido en el buzón un lunes a las 10:00 h

Abierto el buzón por el interesado el jueves a las 17:00 h

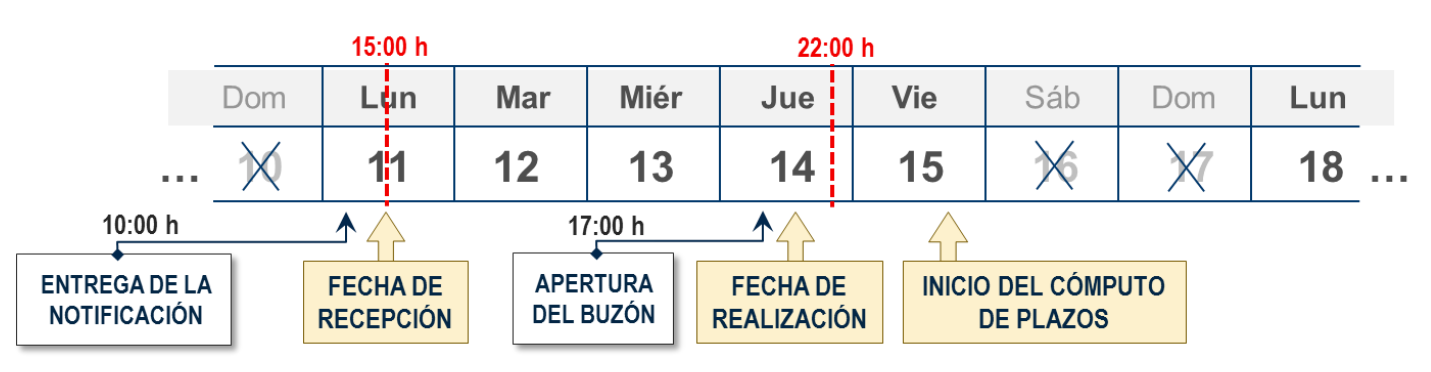

#### **EJEMPLO 2**

Acto de comunicación recibido en el buzón un lunes a las 16:30 h

Abierto el buzón por el interesado el jueves a las 23:30 h

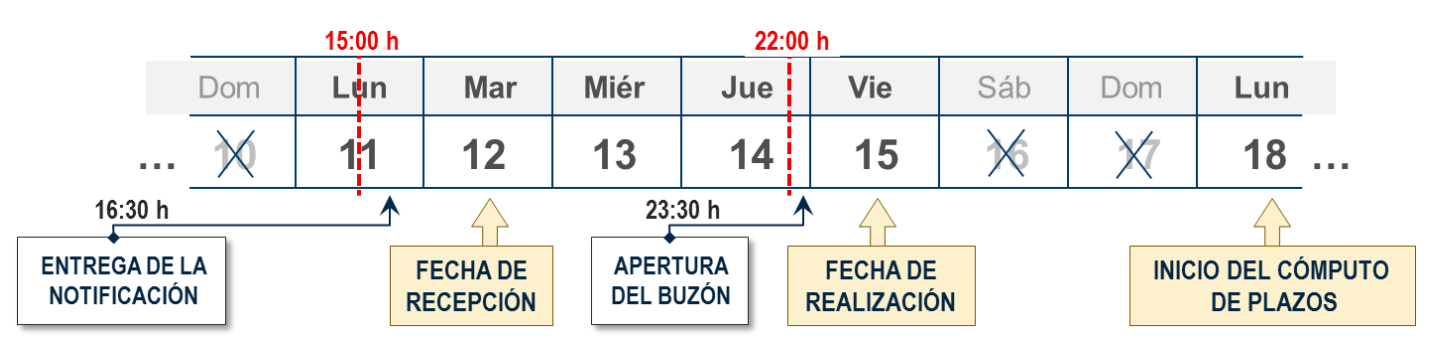

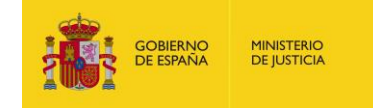

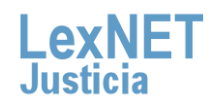

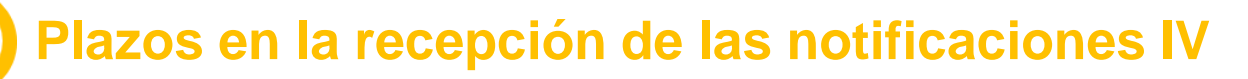

A continuación se muestran varios casos ejemplificando los plazos y fechas contenidos en la Ley.

#### **EJEMPLO 3**

🗸 Acto de comunicación recibido en el buzón un lunes a las 10:00 h

Transcurren 3 días hábiles sin que el interesado abra el buzón.

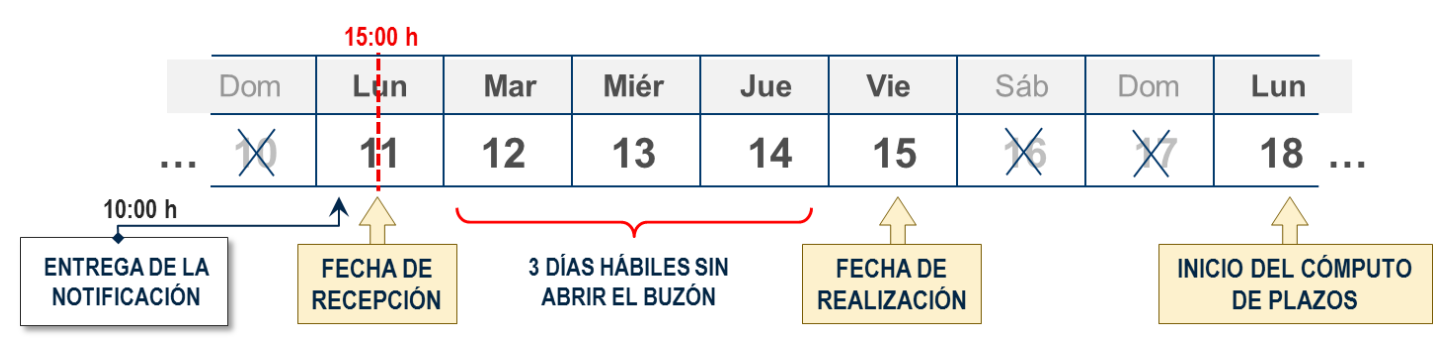

#### **EJEMPLO 4**

Acto de comunicación recibido en el buzón un lunes a las 16:30 h

Transcurren 3 días hábiles sin que el interesado abra el buzón.

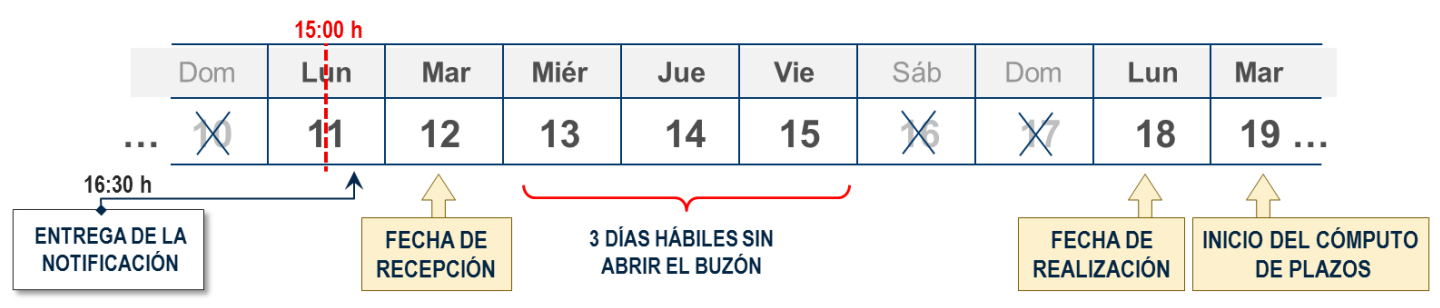

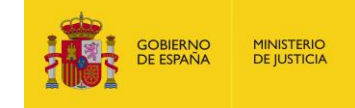

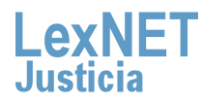

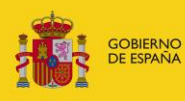

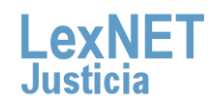